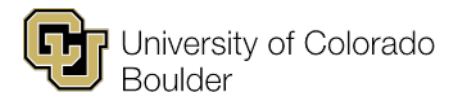

## **Using Quick Enroll in Campus Solutions**

To add classes for a student using Quick Enroll, go to **Records and Enrollment > Enroll Students > Quick Enroll a Student**.

- 1. Quick Enroll a Student screen:
  - a. **ID**: Enter student ID.
  - b. Academic Career: Click magnifying glass icon to search for career.
  - c. **Term**: Click magnifying glass icon to search for term.
  - d. Click the **Add** button.
- 2. Quick Enrollment screen:
  - a. Action: Dropdown defaults to Enroll action. Change to Drop or Swap, as appropriate.
  - b. **Class Nbr**: Enter the five (5)-digit class number if you know it. If not, click the magnifying glass icon to the right of the entry field to search for class number.
  - c. Click outside the Class Nbr field for the class and section details to populate.
  - d. Click the **Submit** button.
  - e. The status will appear to the right of **Section**.
    - i. If it worked, you'll see the message "Success."
    - ii. If it didn't, you'll see the message "Errors."
      - 1. Click the Errors link.
      - 2. On the **Enrollment Message Log** screen, review the error details, then click the **Return** button.
      - 3. Correct the error(s) by using the appropriate (and approved) overrides on either the **General Overrides** or **Class Overrides** tab.
      - 4. Click the **Submit** button.